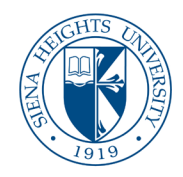

## Adobe Pro remove the page/pages feature

- 1. Open the Adobe Pro application from the computer.
- 2. Go to File, and open the **SharePoint Adobe Remove Page** from **your download folder**.
- 3. Tap the Edit button on the screen's left side.
- 4. Next, tap on the organize pages icon.
- 5. The next screen will display on the right side of the menu.
- 6. Select the **page or pages** you no longer want, all selected pages will be blued, then tap on the **delete trash can**.
- 7. After the **deleted pages are gone**, save your document with the updated inventory of documents.